1. Open de browser en ga naar www.soundtrap.com

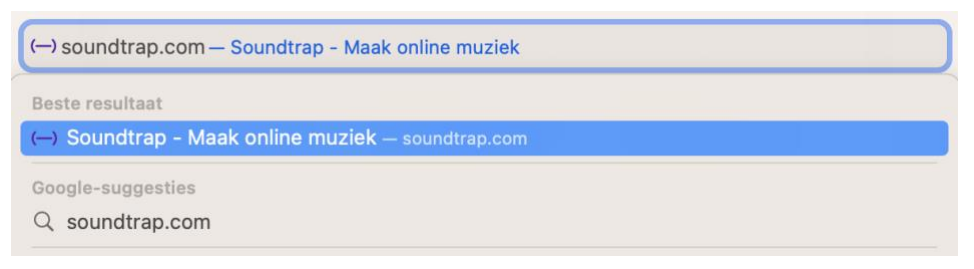

2. In het startscherm, druk op 'inloggen', rechts boven in het scherm

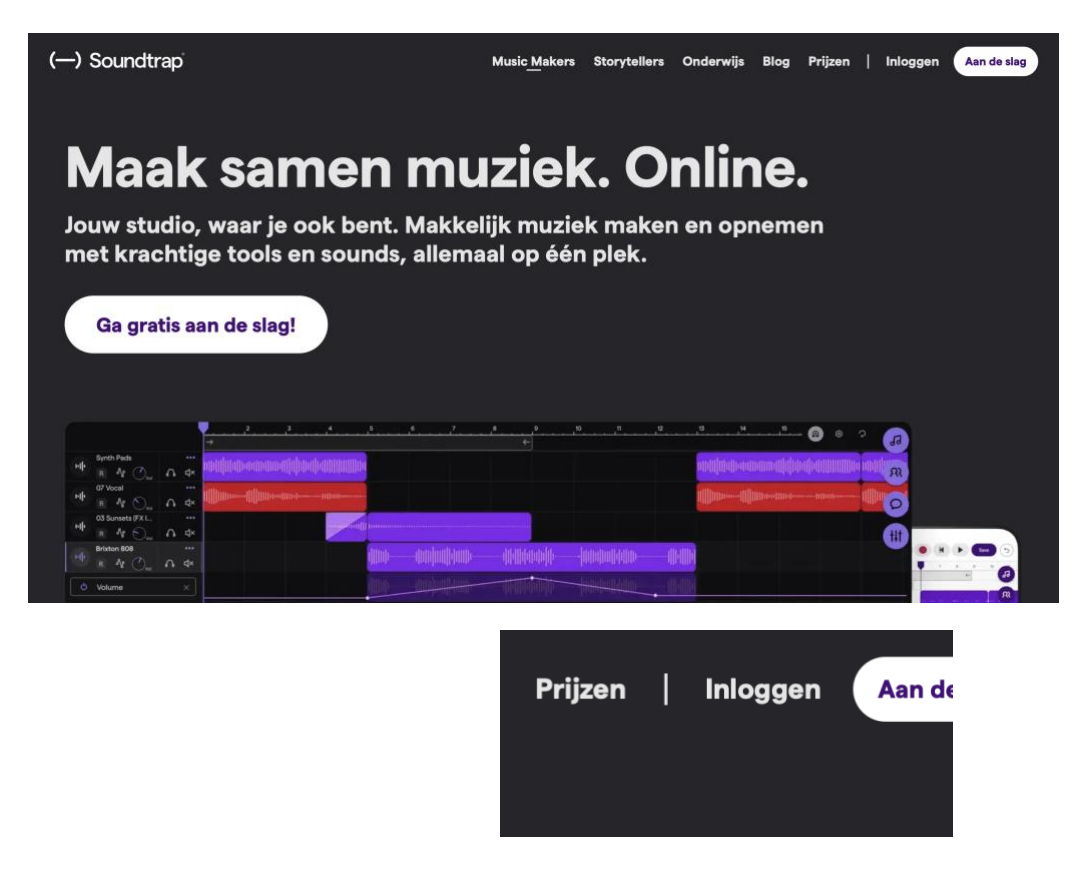

 Bij 'inloggen met e-mailadres' vul je in: soundtrapX@methetico.nl

(de X vervang je door het getal dat je toegewezen hebt gekregen.)

Bij 'wachtwoord' vul je in: Soundtrap1.

Het wachtwoord is voor ieder e-mailadres hetzelfde

| Inloggen met e-mailadres          |                      |                                  |          |                                 |
|-----------------------------------|----------------------|----------------------------------|----------|---------------------------------|
| soundtrap1@methetico.nl           |                      |                                  |          |                                 |
| Wachtwoord                        |                      | 4. Druk op 'Ga de s'             | tudio i  | n' links                        |
| Wachtwoord vergeten?              |                      | boven in het scherm              |          |                                 |
| Inloggen                          |                      |                                  |          |                                 |
| Heb je geen account?              | <u>Meld je aan</u> . |                                  |          |                                 |
| Soundtrap1 •••<br>ICO<br>Leorling | Project              | ten                              | Een      | samenwerking beginne            |
| Ga de studio in                   | + Map toevoege       | n                                | Q Zoeken |                                 |
| ŀ Projecten                       |                      |                                  |          |                                 |
| R Groepen                         | Titel                | E                                | igenaar  | Gewijzigd om $ ee   \downarrow$ |
| Bronnen                           |                      | Annabel groep7<br>               | 5 Studio | 13:14 apr. 24                   |
|                                   |                      | Nummer zonder titel<br>Leeg      | Studio   | 12:53 apr. 24                   |
|                                   |                      | Podcast zonder titel<br>Leeg     | Studio   | 12:53 apr. 24                   |
|                                   |                      | Nummer zonder titel<br>  /       | 3 Studio | 13:58 apr. 17                   |
|                                   |                      | Nummer zonder titel<br>          | studio   | 13:51 apr. 17                   |
|                                   |                      | Nummer zonder titel<br>     -  - | δ Studio | 13:19 apr. 17                   |

5. Kies in het startscherm voor 'Muziek' om een leeg project te starten

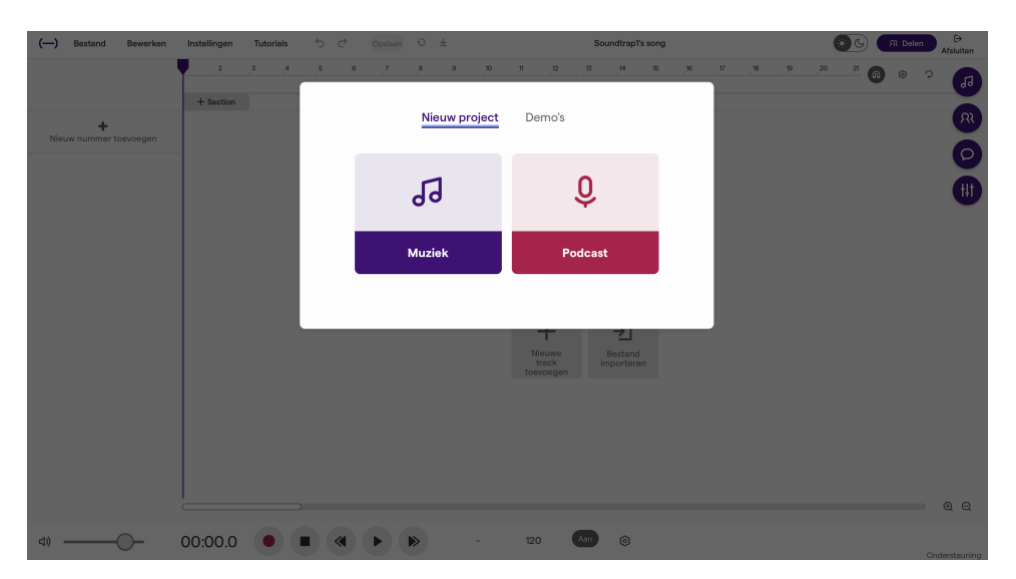

6. Klik op het bovenste icoontje met muzieknoten in de rij rechts in het scherm

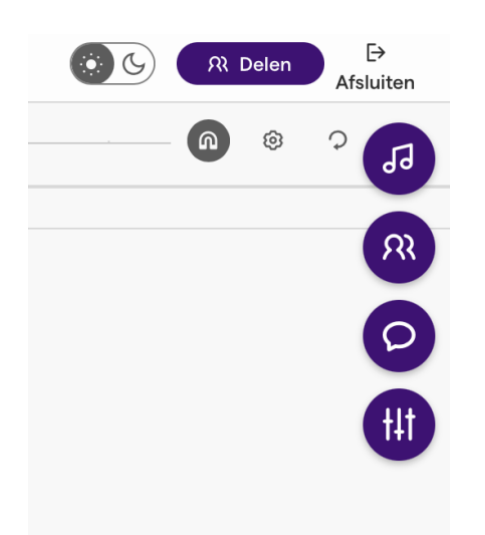

7. Hier ontstaat een zoek-kader om jouw nummer te vormen. De zoekmachine werkt alleen in het Engels. Je kunt een woord typen, of één van de paarse vakken aanklikken om binnen een categorie te zoeken.

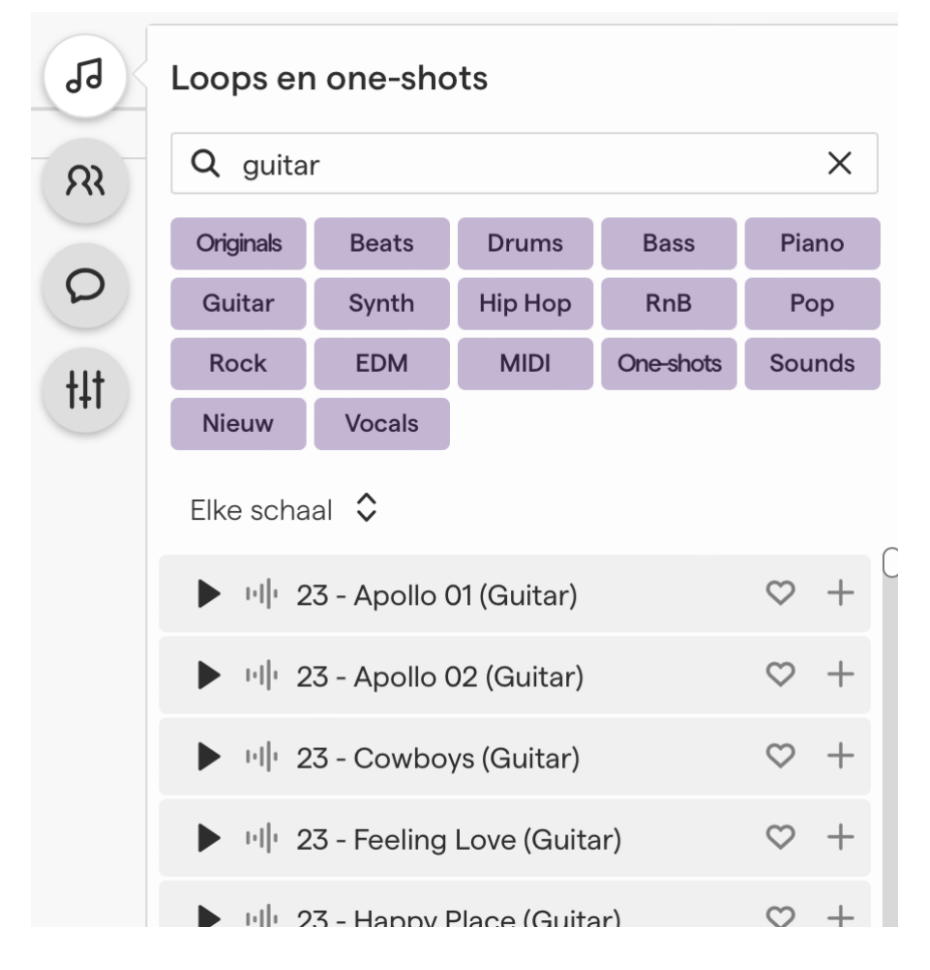